## **MuseScore Plugin Instructions - Mac**

- 1. Close MuseScore
- 2. Download the plugin from Figurenotes.org (FNcolournotes.qml)
- 3. Go to Applications
- 4. Right click on MuseScore and choose 'Show Package Contents' to reveal the contents directory.

|                                                                                                    | 🖂 App                                                                                                    | lications                                                                                                    | 27 |  |
|----------------------------------------------------------------------------------------------------|----------------------------------------------------------------------------------------------------|----------------------------------------------------------------------------------------------------|----|--|
|                                                                                                    |                                                                                                    | ٩.                                                                                                    |    |  |
| FAVORITES<br>All My Files<br>AirDrop<br>AirDrop<br>Desktop<br>Downloads<br>Devices<br>Remote Disc<br>SHARED<br>basie<br>drake_ma<br>drake_pete<br>drake_stu<br>drake_stu | Clipic Pro X       Mail       Mainstage 3are Center       Maps       Massages       Mersonot Lync       Microsoft Office 2011       Microsoft Silverlight       MOTU Acido Setup       MOTU PCI Audio Setup       MOTU VAINET Setup       MOTU SMPTE Setup       Motors       Show Package Contents       Number       PhotoSec       Genetics       PhotoSec       Genotics       Protosec       Genotics       Protosec       Genotics       Genotics | m                                                                                                    |    |  |
| drake_th<br>drake_tony<br>mini<br>TAGS<br>2010 (an<br>Red<br>Orange<br>Yellow                                                                                            | QuickTime Sum "Suesscore 2" to Disc<br>Quick Line Marked Miase<br>Reminde<br>Safari<br>ScreenFit<br>Sibelius ;<br>Shore     Show View Options<br>Soty                                                                                                    | Name MuseScore 2<br>Kind Application<br>Size 146,9 M8<br>Created Saturday, March 21, 2015 at 10:45 AM<br>Modified Saturday, March 21, 2015 at 10:45 AM<br>Last opened Saturday, March 21, 2015 at 10:45 AM<br>Version 2.0 |    |  |
| Groop                                                                                                    | Send files with TeamViewer<br>Open File in TextWrangler<br>Reveal in Finder                                                                                                    |                                                                                                    |    |  |

5. Click through to Contents / Resources / Plugins. Be careful that you go within the Resources folder rather than straight to Plugins.

| Image: Second second second |   |
|----------------------------------------------------------------------------------------------------|---|
| FAVORITES       Contents       CodeSignature       Image: CodeSignature       Image: CodeSignature                                                                                                    |   |
| Pugins mscore.icns mscore.icns mscore.icns masescoreument.icns masescoreument.icn                                                                                                    | 4 |

- In a new finder window, open Downloads to find the plugin (search for FNcolournotes.qml if you can't find it). Drag this file into the MuseScore folder you opened in step 5.
  - If the file has downloaded as .qml.txt Right click and go to Get Info. Delete the .txt. This will open a prompt window. Click 'Use .qml'
  - If you have a zip file double click on it to unzip.
- 7. Now open MuseScore and see if the plugins are now available within your plugins list.
- 8. If the plugin is not showing up, go to Plugin Manager under Plugins in the top menu bar

9. Tick the tickbox next to FNcolournotes and click ok. (You can create a shortcut for this plugin in this pop up box too, if you want.)

| abc_import                                                                                                    | Name: FNcolournotes                                                                                            |
|----------------------------------------------------------------------------------------------------|----------------------------------------------------------------------------------------------------|
| colornotes<br>colornotes2<br>createscore<br>Figurenotes                                                                                                    | Path: 2.app/Contents/Resources/plugins<br>Version: 1.0 Shortcut:<br>This plugin colours notes according to the |
| <ul> <li>FNcolournotes</li> <li>helloqml</li> <li>notenames</li> <li>panel</li> <li>random</li> <li>random2</li> <li>run</li> <li>scorelist</li> <li>view</li> </ul> | Figurenotes colour format                                                                                      |
| walk                                                                                                    | Define Shortcut Clear Shortcut                                                                                 |
|                                                                                                    | OK Cancel                                                                                                    |

- 10. If there is no option under Plugins showing 'Notes' and an arrow through to showing 'Figurenotes Colour Notes' then try quitting MuseScore and opening it again.
- 11. You can now use this to colour/uncolour your score by clicking on Figurenotes Colour Notes in the drop down menu.